# VSDC telepítése PCLinuxOS alá

# PCLinuxOS Magazine - 2016. október

## Írta: Alessandro Ebersol (Agent Smith)

A **VSDC** videó-szerkesztő, a Flash Integro LLC készítette, aminek van szabad, ingyenes és 19,99 USD-s verziója. A fizetett változat egy évre regisztrált és két gépre telepíthető.

Minket ugyanakkor a szabad szoftver változat érdekel, ami számos tulajdonsággal, effektussal, átmenettel, szöveghatással és animációval bír. És legfőképp könnyen működésre bírható PCLinuxOS alatt.

#### Mik a jellemzői?

A programot különböző formátumú digitális videó és hang szerkesztésére készítették, benne a HD és az videókat, professzionális effektusokat UHD biztosítva a videó utómunkálatokhoz csakúgy, mint képernyő videók rögzítéséhez, hangfelvételekhez, lemezek írásához, multimédiafájlok mentéséhez számos támogatott formátumban és onedrive-on, YouTube-on, illetve Flickr-en Facebook-on, közzétételhez. Néhány jellemzője Linux alatt nem működik, mivel eredetileg Windowsra készült program.

A támogaott import formátumok:

 Videó formátumok: AVI, QuickTime (MP4 / M4V, 3GP / 2G2, QuickTime file format), HDVideo / AVCHD (MTS, M2TS, TS, MOD, TOD), Windows Media (WMV, ASF, DVR-MS), DVD / VOB, VCD / SVCD, MPEG / MPEG-1 / DAT, Matroska video (MKV), real Media video (RM, RMVB), flash video (SWF, FLV), DV, AMV, MTV, NUT, H.264 / MPEG 4, MJPEG, H265 / HEVC

- Hangformátumok: MP3 / MP2, WMA, M4A, AAC, FLAC, OGG, RA, RAM, VOC, WAV, AC3, AIFF, MPA, AU, APE, CUE, CDA, FLAC
- Képformátumok: BMP, JPEG / JPG, PNG, PSD, GIF, ICO, CUR

Az exportformátumok:

- Videó: AVI, DVD, VCD / SVCD, MPEG, MP4, M4V, MOV, 3GP / 3G2, WMV, MKV, RM / RMVB, FLV, SWF, AMV, MTV
- Hangformátumok: MP3, M4A, AAC, OGG, AMR, WAV
- Képformátumok: BMP, JPEG, PNG, GIF

#### Mi a különbség a szabad és a PRO verzió között?

A Flash Integro honlapja szerint: "mindkét változat komplett multimédia szerkesztő csomag. A VSDC Pro Video Editor több opciót kínál a hivatásos videószerkesztők számára: fejlettebben paraméterezhető jelölési rendszer és átméretezés, nagyobb képpontfelbontás. többes színbeállító kulcsok. hardvergyorsítás és kiemelt technikai támogatás. A VSDC Editor Free Video-t a házi és oktatási iaénvekre alakították ki. A kereskedelmi felhasználáshoz a VSDC Pro Video Editor-t kell megvásárolni."

Nos, ami minket érdekel: hogyan telepítsük Linuxra, pontosabban PCLinuxOS-re?

## Összetevők

Szükséged lesz a PlayOnLinuxra és néhány további

fájlt is le kell tölteni a honlapról is. http://manualinux.eu

Valójában ezen a honlapon található egy leírás arról, hogyan fogjuk munkára a VSDC-t Linuxon, én ezt a folyamatot adaptáltam a POL-ra (Play On Linux), amivel sokat egyszerűsítettem a folyamaton.

A sütemény receptje a következő:

Töltsd le a video\_editor.exe fájlt erről a címről. http://www.videosoftdev.com/services/download.asp x?ProductID=1

Nyisd meg a POL-t.

Kattints az "Install a program"-ra.

Fájl Display Eszközök Beállítások Bővítőmodulok Su Futtatás Close Telepítés Eltávolítás Actions PlayOnLinux Install a program E Beállítások K

Kattints az "Install a non-listed program"-ra.

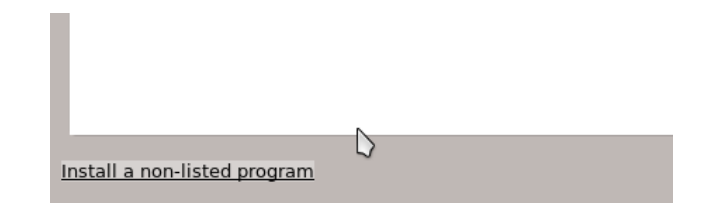

## Kattints a "Next"-re és ismét a "Next"-re, hogy a kézi telepítés képernyőjéhez juss.

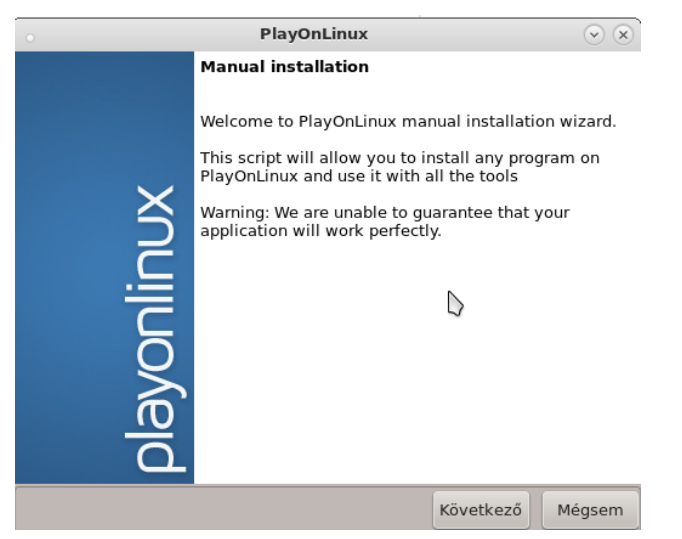

Kattints az "Install a programon a new virtual drive"ra. (új virtuális meghajtóra telepítés)

| • PlayOnLinux                            |           | <ul> <li>×</li> </ul> |
|------------------------------------------|-----------|-----------------------|
| PlayOnLinux Wizard                       |           |                       |
| Manual installation                      |           |                       |
| What would you like to do?               |           |                       |
| Install a program in a new virtual drive |           |                       |
| Edit or update an existing application   |           |                       |
|                                          |           |                       |
|                                          |           |                       |
|                                          |           |                       |
|                                          |           |                       |
|                                          |           |                       |
|                                          |           |                       |
|                                          | 4         |                       |
|                                          |           | _                     |
|                                          |           |                       |
|                                          | Következő | Mégsem                |

Készíts egy új virtuális meghajtót és nevezd el. Én VSDC-nek hívtam.(középen, fent)

A következő képernyőn jelöld ki a "Configure Wine"-t és az "Install some libraries"-t, majd Next. (középen)

| PlayOnLinux Wizard                                       |                                                                                                    |                                                                                                    |                              |
|----------------------------------------------------------|----------------------------------------------------------------------------------------------------|----------------------------------------------------------------------------------------------------|------------------------------|
| Manual installation                                      |                                                                                                    |                                                                                                    |                              |
| Please type a name for you<br>This name shouldn't contai | ir application's virtua<br>n spaces.                                                                                                    | l drive.                                                                                                    |                              |
| VSDC                                                     |                                                                                                    |                                                                                                    |                              |
|                                                          |                                                                                                    |                                                                                                    |                              |
|                                                          |                                                                                                    |                                                                                                    |                              |
|                                                          |                                                                                                    | $\Box$                                                                                                    |                              |
|                                                          |                                                                                                    |                                                                                                    |                              |
|                                                          |                                                                                                    | Következő                                                                                                    | Mégsem                       |
|                                                          | PlayOnLinux                                                                                                    |                                                                                                    | $\odot$ $\times$             |
| layOnLinux Wizard<br>Manual installation                 |                                                                                                    |                                                                                                    |                              |
| What would you like to do                                | before installation?                                                                                                    |                                                                                                    |                              |
| Use another version of                                   | Wine                                                                                                    |                                                                                                    |                              |
| Configure Wine                                           |                                                                                                    |                                                                                                    |                              |
| <ul> <li>Install some libraries</li> </ul>               |                                                                                                    |                                                                                                    |                              |
|                                                          |                                                                                                    | $\square$                                                                                                    |                              |
|                                                          |                                                                                                    |                                                                                                    |                              |
|                                                          |                                                                                                    |                                                                                                    |                              |
|                                                          |                                                                                                    |                                                                                                    | - 1                          |
|                                                          |                                                                                                    | Következő                                                                                                    | Mégsem                       |
|                                                          | o Wi                                                                                                    | ne konfiguráció                                                                                                    |                              |
|                                                          | Meghajtók Ha<br>Alkalmazások Függvényi                                                                                                    | ing Staging<br>könyvtárak Grafika                                                                                         | Névjegy<br>Asztalba beépülés |
|                                                          | Alkalmazás beálítások<br>A Wine különböző Window<br>alkalmazásonként. Ez a fü<br>és Grafika füllel, hogy lehe<br>alkalmazásonkénti beálítá | s verzióként tud viselkedni<br>i összeköttetésben áll a Függ<br>tővé tegye a rendszerszintű<br>sokat ezeken a füleken is. | jvénykönyvtár<br>i vagy      |
| st a Wine-t                                              | Alapértelmezett beállítás                                                                                                    | ok .                                                                                                    |                              |
| 100WS XP-re                                              |                                                                                                    |                                                                                                    |                              |
|                                                          |                                                                                                    | *                                                                                                    |                              |
| rább.                                                    |                                                                                                    | k                                                                                                    |                              |
| vább.                                                    |                                                                                                    | ×                                                                                                    |                              |

alkalmazás bozzáadás

Windows XP

OK

Mégse

-

Windows verzió

PlayOnLinux

# VSDC telepítése PCLinuxOS alá

A DLL-ek telepítése varázslónál kattints a "POL\_Install\_gdiplus"-ra és a "POL\_Install\_msxml3"ra. Kattints a Next-re.

Válaszd ki a video editor.exe fájlt teleptésre.

 $\odot$   $\propto$ 

| 0                              | PlayOnLinux      | $\odot$          |
|--------------------------------|------------------|------------------|
| PlayOnLinux Wizard             |                  |                  |
| Manual installation            |                  |                  |
| Please select the install file | e to run.        |                  |
|                                | Tallózás         |                  |
|                                | video_editor.exe |                  |
|                                | <b>\$</b>        |                  |
|                                | Q                |                  |
|                                |                  | Következő Mégsem |

Rendesen futtasd le a telepítőt a "next, next, finish of theWindows applications" kattintásokkal és fogadd el az EULA-t.

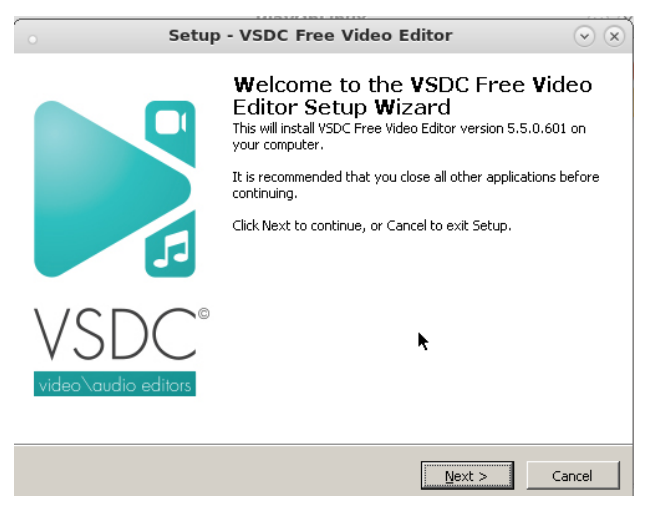

A telepítés végrehajtása után ne legyen bejelölve a "Run the program after installation" opció, mivel nem lesz sikeres.

## VSDC telepítése PCLinuxOS alá

Kövesd a POL folyamatát és válassz ikont az indító számára. Válaszd ki a VideoEditor.exe-t.

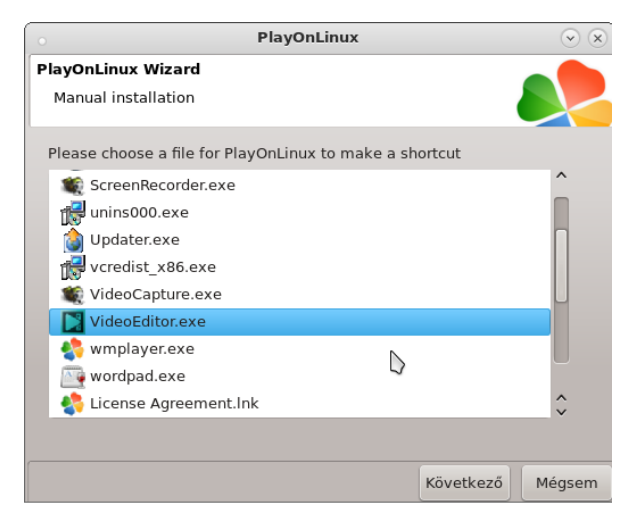

Kattints a Next-re és amikor kérdezi, hogy készítsene új hivatkozást válaszd az "I do not want to create new shortcut". Ezzel a telepítés befejeződik. Ugyanakkor még van tovább.

Töltsd le a következő fájlokat a http://manualinux.eu honlapról:

#### http://manualinux.eu/config/wine/VSDC.reg http://manualinux.eu/archivos/dll/ole32.7z http://manualinux.eu/archivos/dll/oleaut32.7z

A kedvenc fájlkezelődet nyisd meg a /home/felhasználó/.PlayOnLinux/wineprefix/VSDC/dr ive\_c/windows/system32 könyvtárban és csomagold ki a két DLL-t, az ole32.z-t és a oleaut32.7z-t ide. Kérni fogja a fájlok felülírásának engedélyezését. Engedélyezd, majd utána zárd be a fájlkezelőt.

Most a POL kezelőjében válaszd ki a VideoEditor programot és kattints a Configure-re. (beállítás) (középen, fent)

Kattints a Registry Editor-ra és a Registry, Import Registry File-ra. (középen)

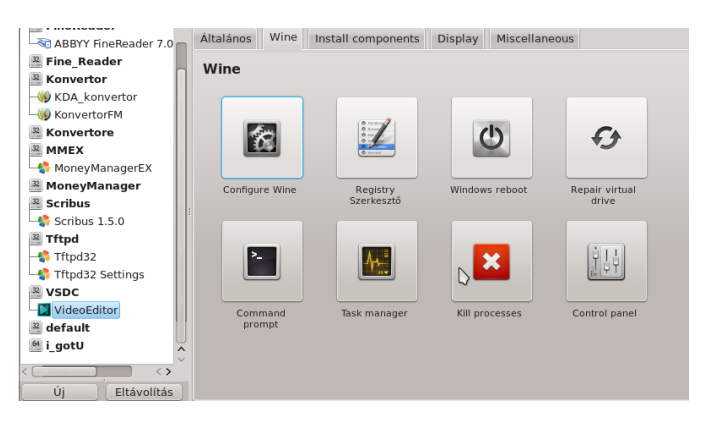

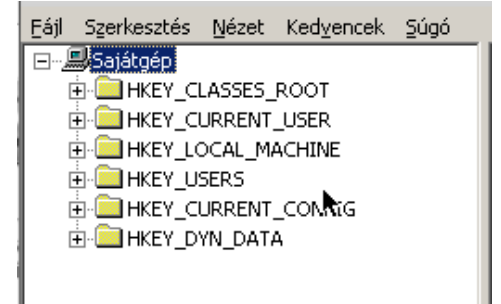

Importáld a VSDC.reg fájlt, amit korábban letöltöttél és zárd be a Regedit-et.

| • R               | egisztrációs adat | bázis fájl &import | álása 🛛 🗵 |
|-------------------|-------------------|--------------------|-----------|
| Hely:             | VSDC              | 🖃 👍 🖺              |           |
| VSDC.re           | 3                 |                    |           |
|                   |                   |                    |           |
|                   |                   |                    |           |
|                   |                   |                    | R.        |
|                   |                   |                    |           |
|                   |                   |                    |           |
| Fájl <u>n</u> év: | VSDC.reg          | •                  | Megnyitás |

A POL beállítójában kattints a View fülre. (jobbra fent)

A Direct Draw Renderer opciónál válaszd a gdi-t. Zárd be a POL beállítóját.

| i illerteadel        |                          | [ · · · ·          | Dissiant     | (             |   |  |
|----------------------|--------------------------|--------------------|--------------|---------------|---|--|
| ABBYY FineReader 7.0 | Altalános Wine           | Install components | Display      | Miscellaneous |   |  |
| 🚟 Fine_Reader        | Display                  |                    |              |               |   |  |
| 32 Konvertor         | Dispidy                  |                    |              |               |   |  |
|                      |                          |                    |              |               |   |  |
|                      | GLSL Support             |                    | default      |               | ~ |  |
| Konvertore           |                          |                    |              |               |   |  |
| 32 MMEX              | Direct Draw Rende        | rer                | gdi          |               | ~ |  |
| - S MoneyManagerEX   | Video memory size        |                    |              |               |   |  |
| 🚆 MoneyManager       |                          |                    | default      |               | ~ |  |
| 32 Scribus           | Offscreen rendering mode |                    | al a faculta |               |   |  |
| Scribus 1.5.0        |                          |                    | derau        | ~             |   |  |
| 🕮 Tftpd              | Render target mode lock  |                    | default      |               |   |  |
| -\$ Tftpd32          |                          |                    | uerau        |               | • |  |
| 🔩 Tftpd32 Settings   | Multisampling            |                    | defaul       | t             | ~ |  |
| 32 VSDC              |                          |                    | across       |               | - |  |
| VideoEditor          | Strict Draw Orderi       | ng                 | defaul       | t             | ~ |  |
| 🚆 default            |                          |                    |              |               |   |  |
| 🥌 i_gotU 🚽           |                          |                    |              |               |   |  |
|                      |                          |                    |              |               |   |  |
|                      |                          |                    |              |               |   |  |
| Uj Eltavolitas       |                          |                    |              | · · · -       |   |  |

Most az asztalodon kattints a VideoEditor ikonjára és a programnak el kell indulnia.

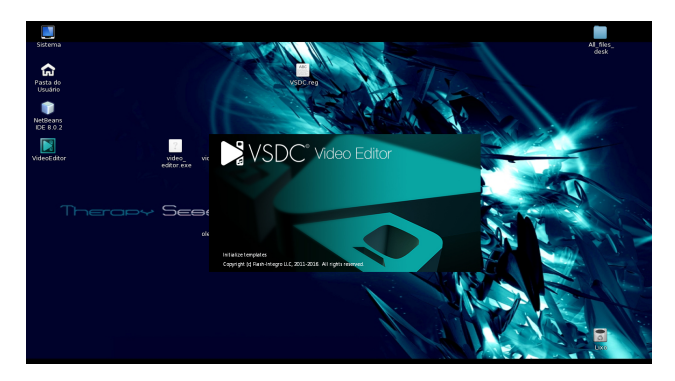

Most már van egy újabb videó-szerkesztési lehetőséged PCLinuxOS alatt. A program egész jó és gyorsan képes exportálni a megszerkesztett videókat, sok formátumot támogatva. A kezelő felület az MS Office szalagjára támaszkodik, ami nem a legegyértelműbb, de ha ráérzel, akkor jó videókat lehet készíteni sok fajta effektussal és gyorsan.

A cikkben a whttp://manualinux.eu/vsdc.html oldal tartalmára támaszkodtam.

Remélem élvezni fogod programot és jó videókat fogsz készíteni vele.

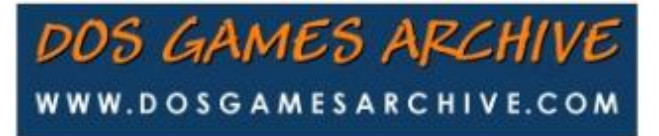